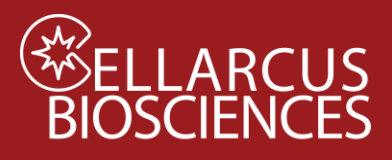

# Protocol B2. vFC<sup>™</sup> Vesicle Size Calibration using Lipo100<sup>™</sup>

### Objective

Protocol B2 calibrates the relationship between vesicle membrane surface area and vFRed<sup>™</sup> fluorescence using Lipo100<sup>™</sup>, a synthetic vesicle size standard whose size distribution has been determined using orthogonal methods, including nanoparticle tracking analysis (NTA and resistive pulse sensing (RPS). Lipo100<sup>™</sup> will be stained with vFRed<sup>™</sup>, measured on the flow cytometer, and linear regression performed to determine the fluorescence brightness per unit surface area (F/nm2). These regression coefficients are used to estimate the size of individual EVs.

#### Materials

- a. vFC<sup>™</sup> Staining Buffer
- b. Lipo100<sup>™</sup> Standard
- c. vFRed<sup>™</sup> membrane stain
- d. Microwell plate (Sartstedt 82.1583.001)
- e. Gloves
- f. vFC<sup>™</sup> Report Layout (FCS Express)
- g. vFC<sup>™</sup> Vesicle Size Calibration Tool (Chrome)

#### Procedure

#### **Prepare Working Solution**

- 1. Prepare vFRed<sup>™</sup> membrane stain working solution (5 uL/well, +1 well)
  - 25 ul/5 wells: 2.5 µL vFRed<sup>™</sup> (100x) into 22.5 µL Staining Buffer.

#### **Prepare Samples**

- 2. Prepare EV samples (Table 1 and Plate Map below):
  - A. Buffer-only control
  - B. Buffer +reagent control
  - C. Lipo100<sup>TM</sup> vesicle size standard

| Table 1 | .1 Stain | ing rea               | ctions |       |
|---------|----------|-----------------------|--------|-------|
| Well    | Buffer   | Lipo100 <sup>TM</sup> | vFRed™ | Total |
| A1,2    | 50       | 0                     | 0      | 50 uL |
| B1,2    | 45       | 0                     | 5      | 50 uL |
| C1,2    | 40       | 5                     | 5      | 50 uL |

- 3. Add  $5 \mu L 10x \nu FRed^{TM}$  to Rows B and C.
- 4. Mix well, incubate 1 hour at RT in the dark.

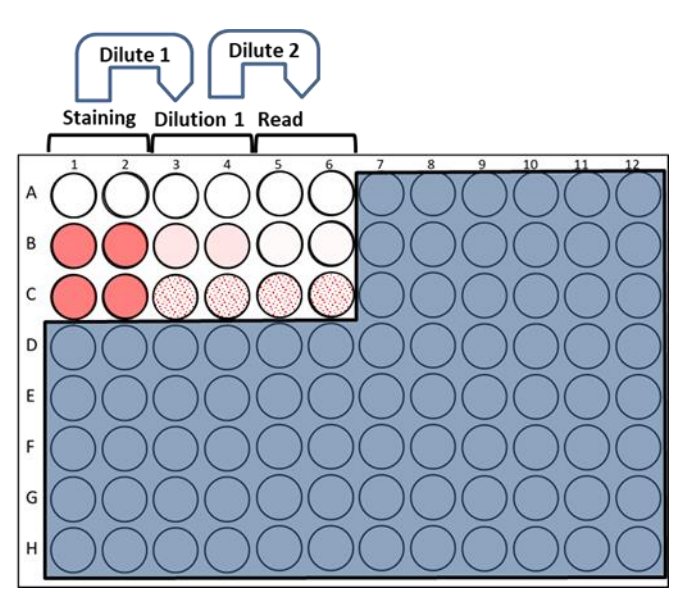

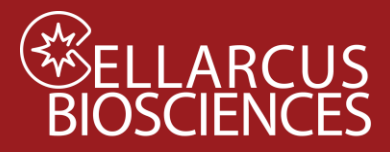

- 4. During the staining incubation, ready the flow cytometer to run load the vFC Assay data acquisition Template (prepared in Protocol A Instrument QC and Qualification).
- 5. If not previously done, set that optimal trigger threshold (Appendix A).

#### **Dilute and Read**

- 6. Dilute the staining reaction according to Table 1.2.
  - a. Add the indicated amount of Staining Buffer to Columns 3-6
  - b. Transfer the indicated amount of stained sample from Columns 1-2 to Columns 3-4, and mix well.
  - c. Transfer the indicated amount of the Dilution 1 samples in Columns 3-4 to Columns 5-6, and mix well.
- 7. Run the wells in Columns 5-6 at the indicated sample flow rate for 120 seconds each.

| Table 1.2 Po |                             |                       |              |
|--------------|-----------------------------|-----------------------|--------------|
| Wells        | CytoFlex                    | CellStream            | ImageStream  |
| Staining     | 50 uL                       | 50 uL                 | 50 uL        |
| Dilution 1   | $8 \mu L \rightarrow$       | $8 \mu L \rightarrow$ | 5 ul→ 145 uL |
|              | 245 uL                      | 105 uL                |              |
| Dilution 2   | $8 \mu\text{L} \rightarrow$ | $8 \mu L \rightarrow$ | None         |
|              | 245 uL                      | 105 uL                |              |
| Post-stain   | 1000                        | 200                   | 30           |
| Dilution     |                             |                       |              |
| Run          | High                        | Slow                  | Slow         |
|              | 60 uL/min                   | 3.7 uL/min            | x.x uL/min   |

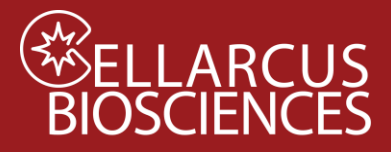

## Data Analysis

- 1. On the Aurora, unmix the data using the Cytek SpectroFlo software as described in **Fluorescence Unmixing and Calibration**.
- 1. Open the vFC<sup>™</sup> Analysis Protocol B Vesicle Size Calibration Layout with FCS Express (or FCS Express Reader).

Note: The vFC Analysis Layout has additional notes and tips to guide the data analysis.

- 2. From the Data List, click the Add File (+) and navigate to the data directory and select the Protocol 0 data files.
  - a. Select a <u>Buffer + vFRed™</u> data file and click Change Data On All Plots. Inspect the Gating Plots.
    Adjust Time Gate, Area/Pulse Gate, and Vesicle Gate as needed to minimize background events.
  - b. Select a Lipo100<sup>™</sup> data file and click Change Data On All Plots. Inspect the Gating Plots. Adjust Gates as needed to select vFRed<sup>™</sup>-positive events (Figure 1A-C).

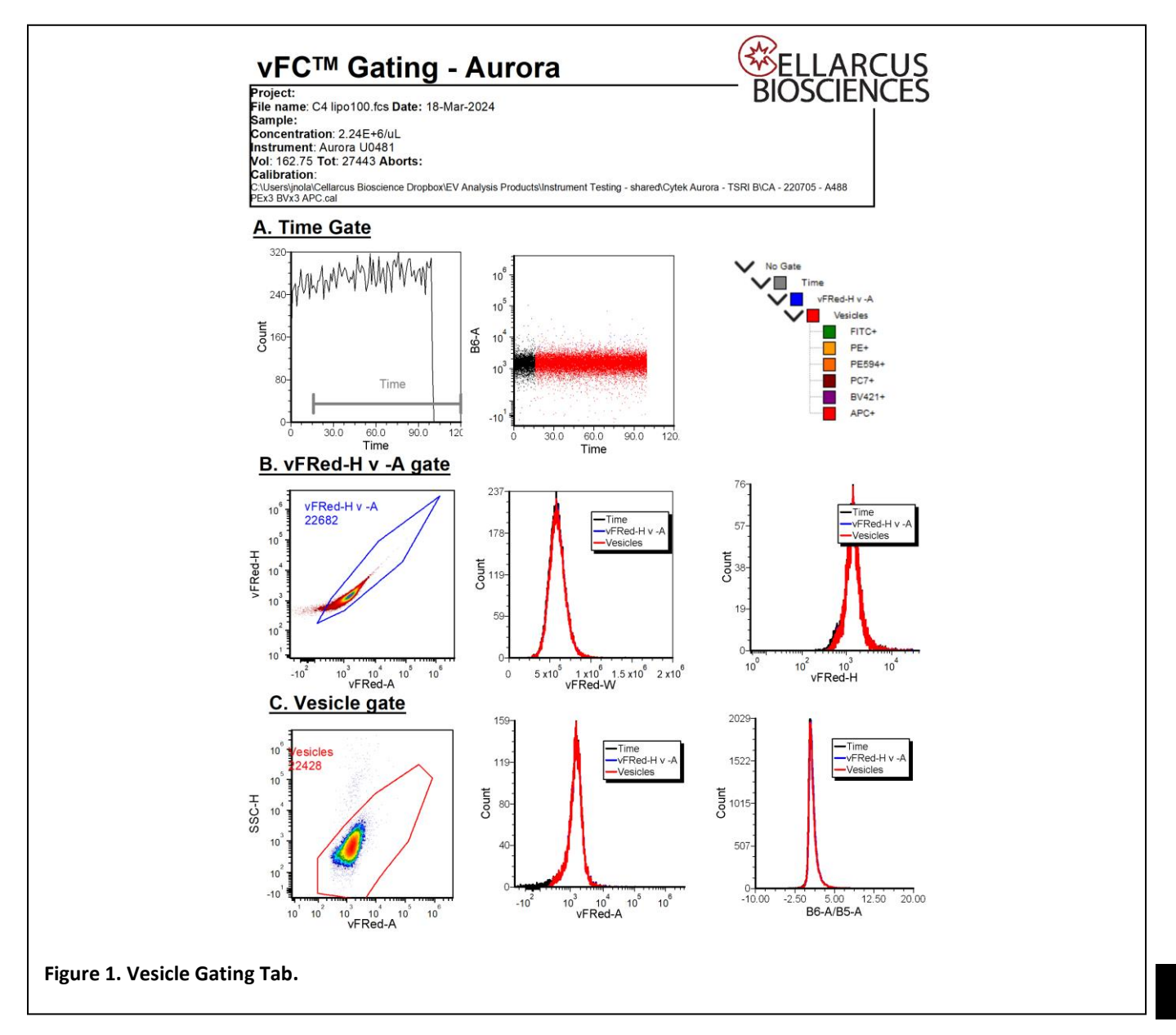

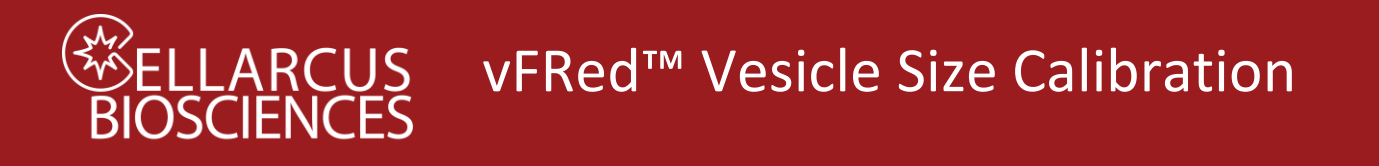

- 3. Open the **vFC<sup>™</sup> Vesicle Size Calibration Tab** and load (drag and drop) the Lipo100 Reference size data onto the Input Size Histogram Plot.
- 4. View the resulting Vesicle Size Calibration plot of vFRed Intensity vs Surface Area (**Figure 2A**) and the resulting regression equation and coefficients.

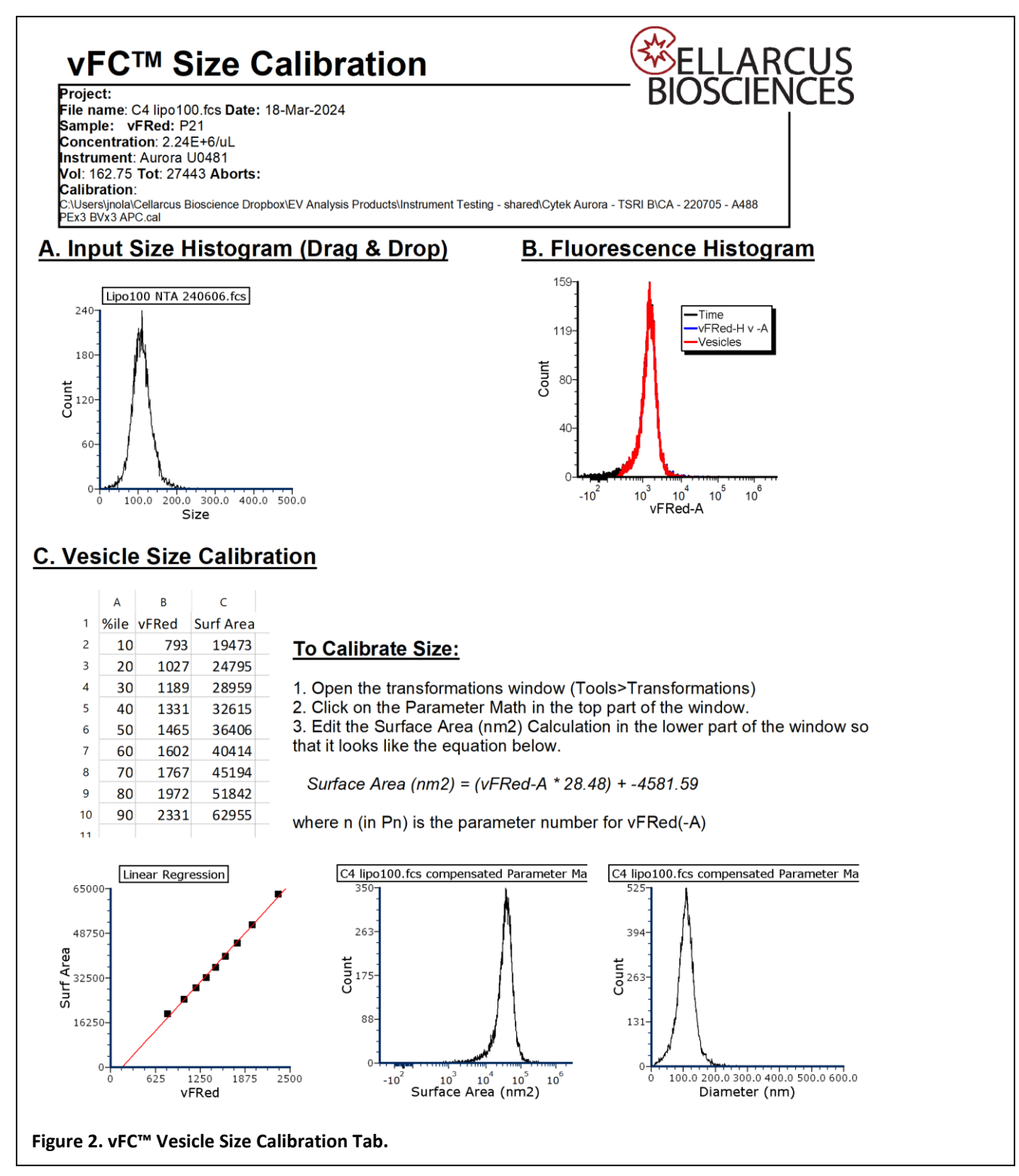

www.cellarcus.com

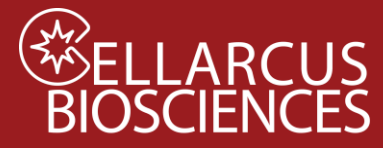

- 5. Open Transformations (Tools>Transformations) then select the Vesicle Size Calibration parameter math Transformation (**Figure 3**).
- 6. Edit the Surface Area Transformation by entering the values in the equation to the slope (mA) and intercept (y-int).
- Save Transformation by right-clicking on the box with the equations and saving as: Vesicle Size Calibration – CytoFLEX – YYMMDD – Calibrator Filename (eg. "Size Calibration – CytoFLEX – 220401 – Lipo100 B9.fcf"). This Transformation (.fcf file) will be loaded into the vFC Report Layout for analysis of vFC Assay results.
- Save vFC<sup>™</sup> Layout as: vFC Protocol B Vesicle Size Calibration Instrument Date Samples (eg. "vFC Protocol B Vesicle Size Calibration – CytoFLEX – 220401 – lipo100 B9.fey."

| ransformations                                                                                                    | ×                     |            |               |                |                        |       |   |
|----------------------------------------------------------------------------------------------------|-----------------------|------------|---------------|----------------|------------------------|-------|---|
|                                                                                                    |                       |            |               |                |                        |       |   |
| Wesicle Size Calibration - U0481 - 240318 - C4 lipo100.fcf                                                                                                    |                       |            |               |                |                        |       |   |
|                                                                                                    | Edit Sequence Item    |            |               |                |                        |       | × |
|                                                                                                    | Parameter Information |            |               |                |                        |       |   |
|                                                                                                    |                       | ◯ Simple   |               |                |                        |       |   |
| arameter Options                                                                                                    | Output Parameter      | First In   | out Parameter | ·              | Second Input Parameter |       |   |
| Template File: lipo100+vFR.fcs                                                                                                    | Output Parameter Name | 130-11     |               | Ŧ .            | 130-11                 |       |   |
| ate Options                                                                                                    | Surface Area (nm2)    |            |               |                |                        |       |   |
| Gate No Gate V                                                                                                    |                       | Formula    |               |                |                        |       |   |
| ransformed Data Options                                                                                                    |                       | Custo      | m Token: fin  | d_vFRed*28     | .48-4581.5956          | 1     |   |
| Display Name Suffix Parameter Math applied                                                                                                    |                       | 🗹 Evaluate | tokens before | adding to data |                        |       |   |
| ransformation Options                                                                                                    |                       |            |               |                |                        |       |   |
| Formula Sequence                                                                                                    |                       |            |               |                | OK                     | Cance | 1 |
| Surface Area (nm2) = P21*28.48-4581.5956<br>Diameter (nm) = if P168 > 0 then 2*sqrt(P168/(4*3.14159)) else -2*sqrt(abs(P168)/(4*3.14159))<br>B6-A/B5-A = P84/P81 |                       |            |               |                |                        |       |   |
| New Edit Delete                                                                                                    |                       |            |               |                |                        |       |   |

www.cellarcus.com

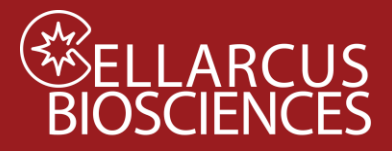

Notes

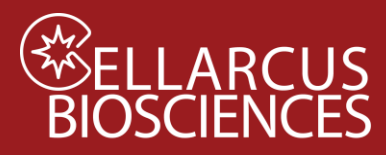

# Appendix A. Setting the Trigger Channel Threshold

#### Purpose

This Protocol instructs on the setting of an optimal detection trigger threshold for vFRed-base EV detection.

#### Procedure

- Load a well of vFC<sup>™</sup> Staining Buffer and allow system to run for 15 seconds on high flow rate (60ul/min).
- 2. Ensure that the blue laser-excited, B6-H (vFRed) fluorescence channel is set at a threshold of 1100, then adjust the manual threshold until you get 10-15 events/second in a Buffer Only sample.
- 3. Save the new Settings file (.expt) for future use. In general, once optimized the threshold does not need to be changed every time you run an experiment.

Developed, Manufactured, and Distributed By **Cellarcus Biosciences, Inc.** Telephone: +1 (858) 239-2100 Customer Care: <u>cellarcus@cellarcus.com</u> Technical Support: <u>technical@cellarcus.com</u>